# Configurar um grupo baseado em protocolo VLAN em um switch

### Objetivo

Uma rede local virtual (VLAN) é usada principalmente para formar grupos entre os hosts, independentemente de onde os hosts estão fisicamente localizados. Assim, uma VLAN melhora a segurança com a ajuda da formação de grupos entre os hosts. Uma das razões mais comuns para configurar uma VLAN é configurar uma VLAN para voz e uma VLAN separada para dados. Isso direciona os pacotes para os dois tipos de dados, apesar de usar a mesma rede.

Este artigo define vários grupos de protocolos e também ajuda a adicionar um novo grupo baseado em protocolo. Com essas configurações, os grupos baseados em protocolo podem ser definidos e vinculados a uma porta; portanto, cada pacote originário dos grupos de protocolo é atribuído à VLAN configurada na página.

#### Dispositivos aplicáveis

- Série Sx200
- Sx300 Series
- Sx250 Series
- Sx350 Series
- SG350X Series
- Sx500 Series
- Sx550X Series

#### Versão de software

- 1.4.5.02 Sx200 Series, Sx300 Series e Sx500 Series
- 2.2.0.66 Séries Sx250, Sx350, SG350X e Sx550X

## Criar uma VLAN

Etapa 1. Inicie a sessão no utilitário baseado na Web do switch e selecione **Advanced** no menu suspenso Display Mode no canto superior direito.

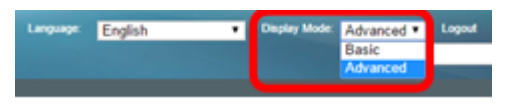

Etapa 2. Escolha VLAN Management > VLAN Groups > Protocol-Based Groups.

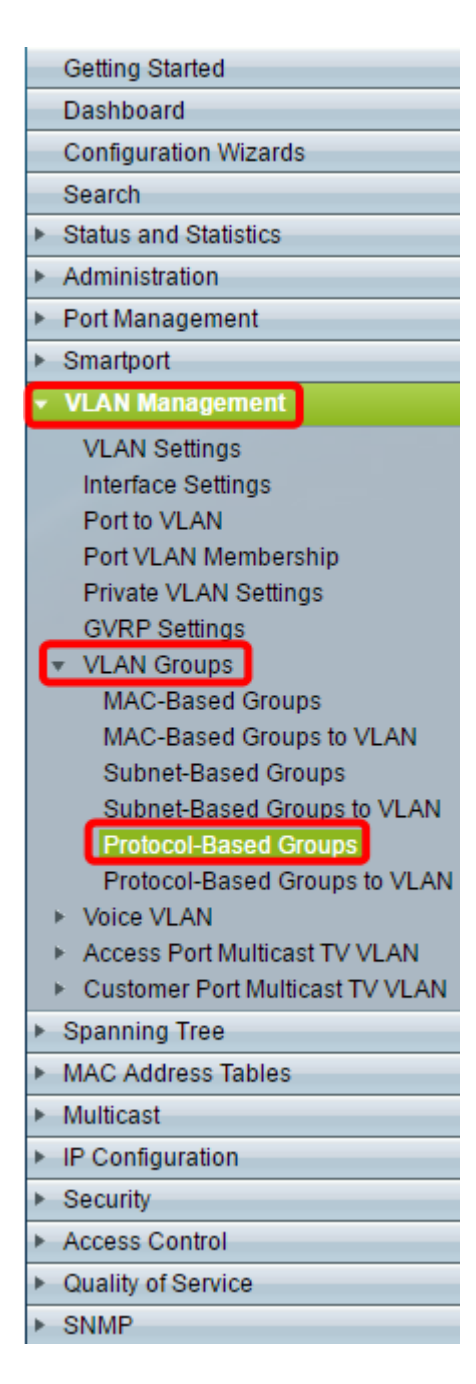

Etapa 3. Clique em **Adicionar** na Tabela de Grupos Baseados em Protocolo para criar um grupo baseado em protocolo.

| Protocol-Based Groups      |                  |                      |          |  |  |
|----------------------------|------------------|----------------------|----------|--|--|
| Protocol-Based Group Table |                  |                      |          |  |  |
|                            | Encapsulation    | Protocol value (Hex) | Group ID |  |  |
| 0 re                       | 0 results found. |                      |          |  |  |
| C                          | Add Delete       |                      |          |  |  |

Etapa 4. Escolha um botão de opção na área Encapsulamento para o tipo de protocolo que deseja usar.

- Ethernet V2 Esse parâmetro se refere ao pacote de dados em um link Ethernet.
- LLC-SNAP (rfc1042) Esse parâmetro se refere ao Logical Link Control with Sub-Network Access Protocol (LLC-SNAP). Esses protocolos funcionam em combinação para garantir que os dados sejam transmitidos efetivamente dentro da rede.

 LLC — Esse parâmetro se refere ao Logical Link Control (LLC). É a subcamada da camada de enlace de dados, que atua como uma interface entre a subcamada de controle de acesso ao meio e a camada de rede.

| Encapsulation:  Ethernet V2 LLC-SNAP (rfc1042) LLC |                          |  |  |  |
|----------------------------------------------------|--------------------------|--|--|--|
| Ethernet Type: IP (0x0800)                         |                          |  |  |  |
| ☆ Protocol Value:                                  | (Range: 0x0600 - 0xFFFF) |  |  |  |
| Sroup ID:                                          | (Range: 1 - 2147483647)  |  |  |  |
| Apply Close                                        |                          |  |  |  |

Etapa 5. Se você escolheu Ethernet V2, continue com esta etapa. Caso contrário, prossiga para a <u>Etapa 6</u>. Na lista suspensa Tipo de Ethernet, escolha um tipo de Ethernet para indicar qual protocolo será encapsulado no payload de um Quadro Ethernet. As opções são:

- IP (0x0800) Um quadro Ethernet V2 que tem um pacote IPv4.
- IPX (0x8137-0x8138) Um quadro Ethernet V2 com Internetwork Packet Exchange (IPX).
- IPv6 (0x86DD) Um quadro Ethernet V2 que tem um pacote IPv6.
- ARP (0x0806) Um quadro ethernet V2 com pacote Address Resolution Protocol (ARP).
- Definido pelo usuário Um administrador pode inserir um valor de protocolo e um ID de grupo nos respectivos campos.

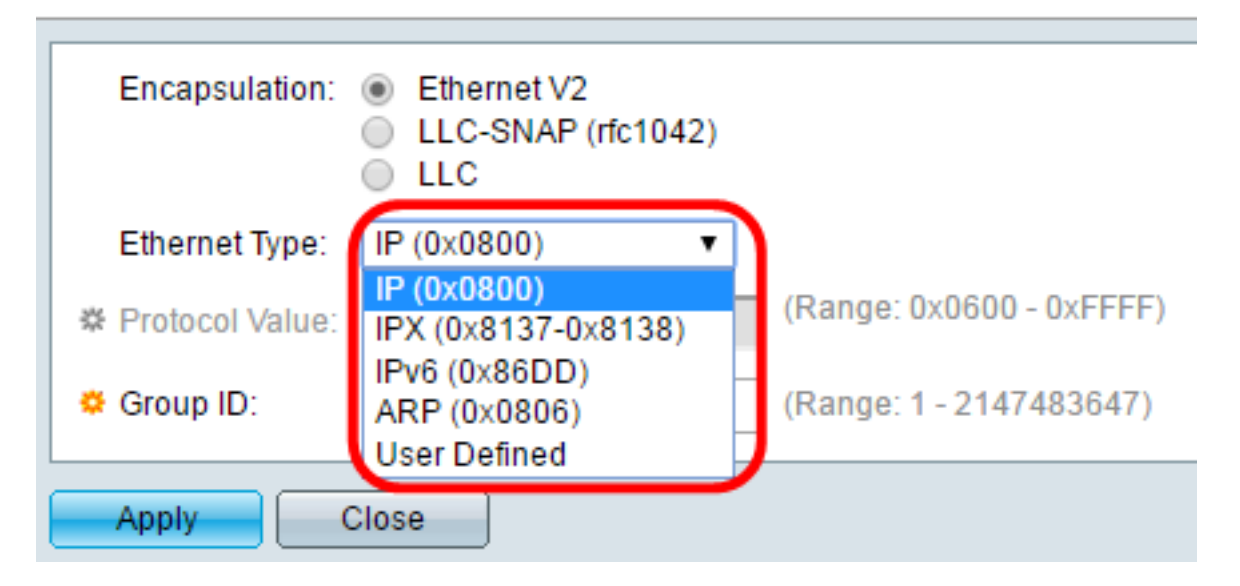

Nota: Para este exemplo, o IP foi escolhido.

Etapa 6. Se você escolheu LLC-SNAP (rfc1042) ou LLC na Etapa 4, continue com esta etapa. No campo *Protocol Value*, insira o valor do protocolo. O intervalo é 0x0600-0xFFFF.

| Encapsulation:  | <ul> <li>Ethernet V2</li> <li>LLC-SNAP (rfc1042)</li> <li>LLC</li> </ul> |                          |  |  |
|-----------------|--------------------------------------------------------------------------|--------------------------|--|--|
| Ethernet Type:  | IP (0x0800) v                                                            |                          |  |  |
| Protocol Value: | 8069                                                                     | (Range: 0x0600 - 0xFFFF) |  |  |
| 🜣 Group ID:     | 5                                                                        | (Range: 1 - 2147483647)  |  |  |
| Apply Close     |                                                                          |                          |  |  |

Passo 7. No campo *ID do grupo*, digite o ID do grupo do protocolo. Você pode atribuir um número entre 1 e 2147483647.

| Encapsulation:  | <ul> <li>Ethernet V2</li> <li>LLC-SNAP (rfc1042)</li> <li>LLC</li> </ul> |                          |  |  |
|-----------------|--------------------------------------------------------------------------|--------------------------|--|--|
| Ethernet Type:  | IP (0x0800) v                                                            |                          |  |  |
| Protocol Value: | 8069                                                                     | (Range: 0x0600 - 0xFFFF) |  |  |
| 🔅 Group ID:     | 5                                                                        | (Range: 1 - 2147483647)  |  |  |
| Apply Close     |                                                                          |                          |  |  |

Etapa 8. Clique em Apply.

| Encapsulation:  | <ul> <li>Ethernet V2</li> <li>LLC-SNAP (rfc1042)</li> <li>LLC</li> </ul> |                          |  |  |
|-----------------|--------------------------------------------------------------------------|--------------------------|--|--|
| Ethernet Type:  | IP (0x0800) v                                                            |                          |  |  |
| Protocol Value: | 8069                                                                     | (Range: 0x0600 - 0xFFFF) |  |  |
| Group ID:       | 5                                                                        | (Range: 1 - 2147483647)  |  |  |
| Apply Close     |                                                                          |                          |  |  |

Você configurou com êxito uma VLAN de grupo baseado em protocolo.

#### Sobre esta tradução

A Cisco traduziu este documento com a ajuda de tecnologias de tradução automática e humana para oferecer conteúdo de suporte aos seus usuários no seu próprio idioma, independentemente da localização.

Observe que mesmo a melhor tradução automática não será tão precisa quanto as realizadas por um tradutor profissional.

A Cisco Systems, Inc. não se responsabiliza pela precisão destas traduções e recomenda que o documento original em inglês (link fornecido) seja sempre consultado.